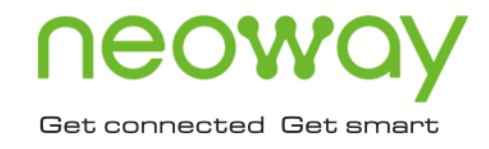

# G210 室外基站 用户操作指南

版本 1.0 日期 2020-12-28

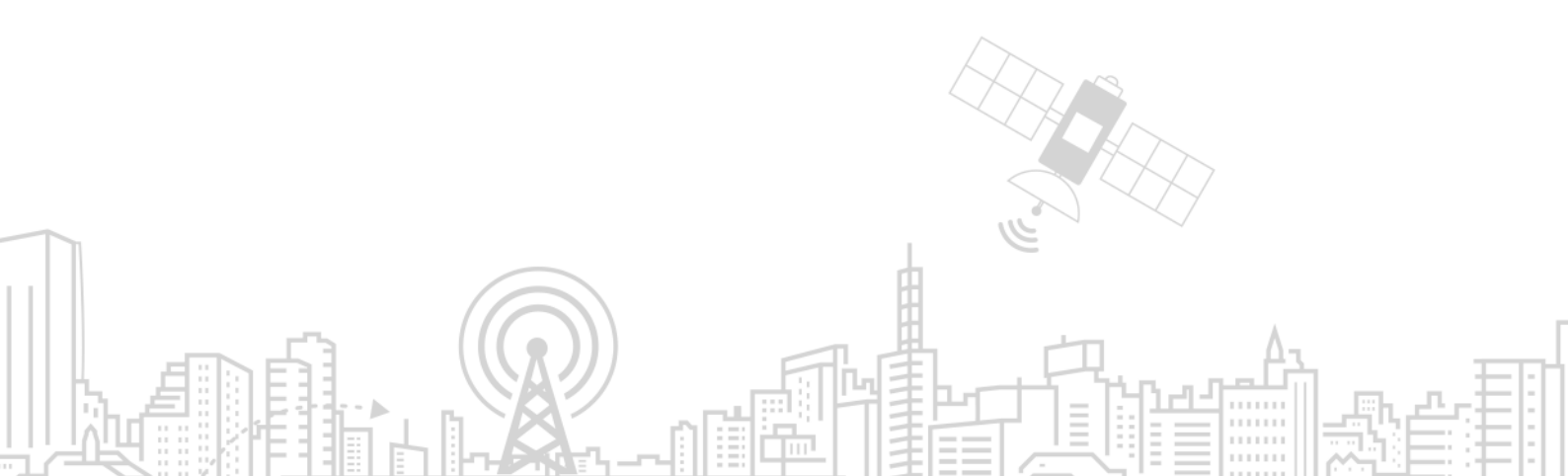

# 1 产品介绍

G210 系列设备是一种基于 LoRaWAN 协议的无线通信基站,接入各类应用节点的 LoRaWAN 终端,把终端信息通过 3G/4G 或有线以太网方式传送到云端。支持 WiFi 无线配置管理和在线升级,支持 GPS 定位,支持 POE 供电。适用于符合标准 LoRaWAN 的终端和 Network Server。广泛应用于物联 网产业链中的 M2M 行业。

## 1.1 外观接口图

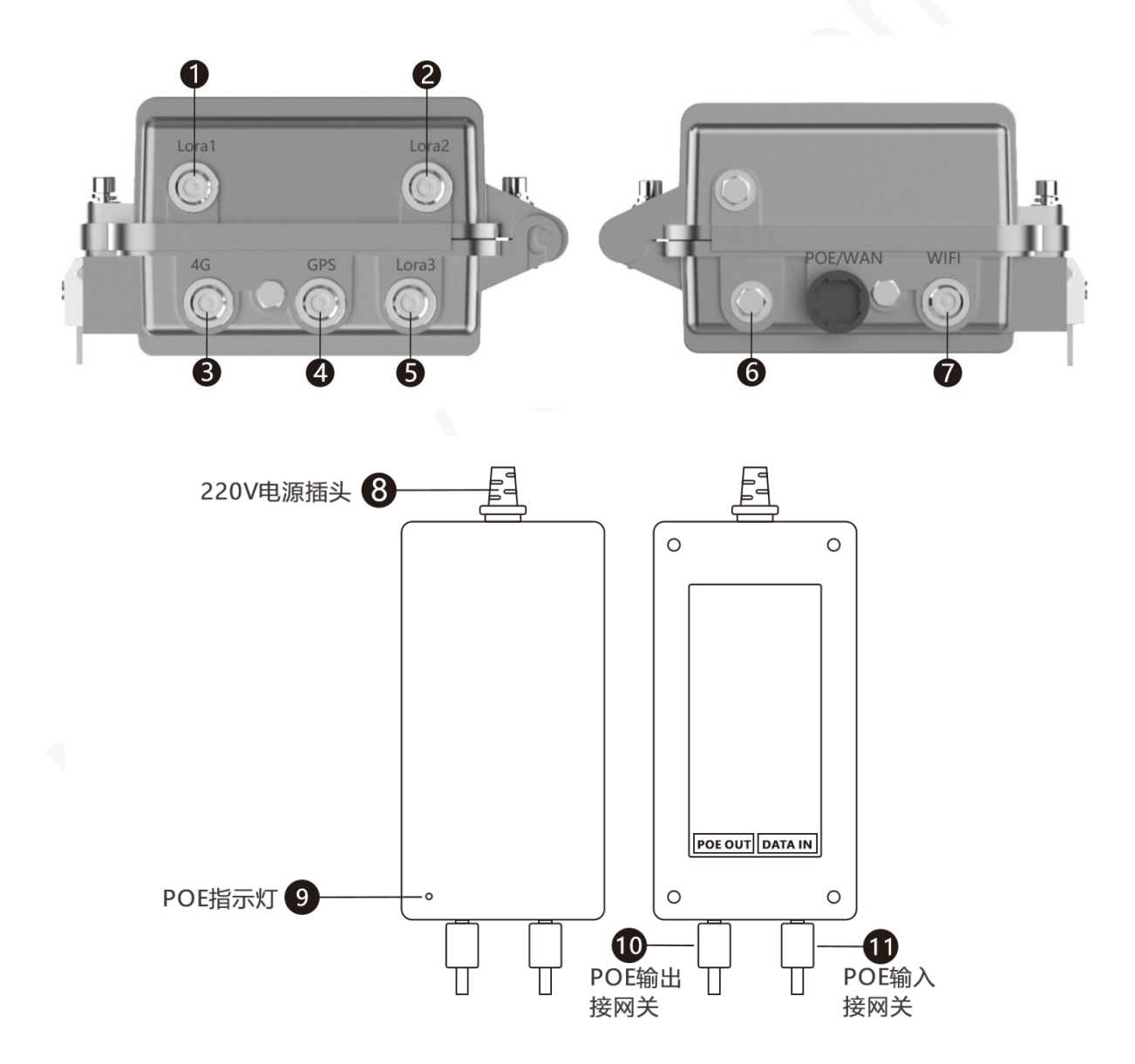

# **∩eowoy**有方

#### 表 1-1 外观接口说明

| 序号 | 接口名称           | 序号 | 接口名称        |
|----|----------------|----|-------------|
| 1  | LoRa1 天线接口     | 8  | POE 供电指示灯   |
| 2  | LoRa2 天线接口     | 9  | 220 电源插头    |
| 3  | 4G 天线接口        | 10 | POE 输出接连网关  |
| 4  | GPS 天线接口       | 11 | POE 输入接连交换机 |
| 5  | LoRa3 天线接口     |    |             |
| 6  | POE 和 WAN 共用接口 |    |             |
| 7  | WIFI 天线接口      |    |             |

## 1.2 产品清单

| 顺序 | 名称       | 数量 | 单位 | 规格    |
|----|----------|----|----|-------|
| 1  | 网关       | 1  | 台  |       |
| 2  | POE 供电模块 | 1  | 套  |       |
| 3  | Lora 天线  | 3  | 根  |       |
| 4  | 4G 天线    | 1  | 根  |       |
| 5  | Wi-Fi 天线 | 1  | 根  |       |
| 6  | GPS 天线   | 1  | 根  |       |
| 7  | 固定支架     | 2  | 个  |       |
| 8  | U型卡扣     | 2  | 套  |       |
| 9  | 小U型卡扣    | 2  | 套  |       |
| 10 | 内六角螺丝    | 6  | 颗  | M6*14 |
|    |          |    |    |       |

# 2 产品规格

## 2.1 硬件规格

| 选项         | 描述                                                                                                    |
|------------|----------------------------------------------------------------------------------------------------|
| 主控         | 工业级 CPU,1GB 内存,4GB eMMC FLASH                                                                                                    |
| 电源         | 主配 POE 48V 供电                                                                                                    |
| LoRa 工作频段  | CN470-510,支持可选 EU868,US915                                                                                                    |
| LoRa 通信速率  | 292bps~5.4kbps,支持扩频因子 SF7~SF12                                                                                                    |
| LoRa 发射功率  | 17dBm(天线口 26dBm Max)                                                                                                    |
| LoRa 接收灵敏度 | -142dBm@SF12(半双工)/-138dBm@SF12(全双工)                                                                                                    |
|            | 全向                                                                                                    |
| 业务信道       | 上行 16 个信道并发,下行 1 个信道                                                                                                    |
| LoRa 工作模式  | 全双工/半双工                                                                                                    |
| 基站授时       | GPS、网络                                                                                                    |
| LTE 制式     | 国内 4G 模块支持频段如下:<br>LTE-TDD: B38/B39/B40/B41<br>LTE-FDD: B1/B3/B5/B7/B8<br>TD-SCDMA: B34/B39<br>UMTS: B1/B8<br>EVDO: 800MHz<br>CDMA1x: 800MHz<br>GSM: 850/900/1800/1900<br>支持可选欧洲/中东/非洲/澳洲/韩国/泰国/印度/台湾/北美 |
| WiFi       | 2.4GHz, AP 模式, 最大功率 18dBm                                                                                                    |
| 数据回传       | 10/100M 以太网和 3G/4G                                                                                                    |
| 调试接口       | WiFi、WAN、串口                                                                                                    |
| 防水防尘       | IP67                                                                                                    |
| 工作温度       | -40°C∼+70°C                                                                                                    |
| 工作湿度       | 5%~95%RH 无冷凝                                                                                                    |
| 安装方式       | 提供套件,挂墙,抱杆,天线支持馈线安装                                                                                                    |

| 防雷   | 符合 GB50343-2004 中规定的 B 级雷电防护等级 |
|------|--------------------------------|
| 整机功耗 | 不超过 8W(最大值)                    |
| 尺寸   | 289.4mm*225mm*115.7mm(裸机)      |
| 认证   | FCC、 CE                        |
| 重量   | 3.2Kg(净重)                      |

# 2.2 软件规格

| 选项         | 描述                                            |
|------------|-----------------------------------------------|
| 内核         | Linux 4.14.98                                 |
| LoRa 协议支持  | LoRaWAN V1.1 GWMP 协议,支持 Class A/B/C           |
| LoRa 全双工能力 | 支持 FDD, 上行 16 个信道并发,下行 1 个信道                  |
| 用户使用接口     | 人性化 WEB 界面                                    |
| 语言和界面      | 中/英文,带 LOGO 或者中性界面                            |
| 3G/4G 拨号组网 | 支持高通通用拨号 QMI                                  |
| 本地时间同步     | 支持 NTP 客户端,可设置不同时区时间                          |
| WAN 口协议支持  | DHCP 客户端                                      |
| 升级烧录       | 支持 WEB 界面上传固件刷写、OTA 远程更新                      |
| WiFi 调试连接  | AP 模式, 2.4GHz, 802.11bgn, WPA2 PSK 加密         |
| 网络负载均衡     | 支持 WAN 和 4G 网络,优先使用 4G,备用 WAN 流量              |
| 本地日志存储管理   | 支持 TF 记录日常通信日志, TF 快满时清除最旧的日志                 |
| 远程管理       | 支持定时上报网关的状态(WAN、4G、Wi-Fi、LoRa、TF卡),支持远程下发配置参数 |

# 3 设备安装

## 3.1 安装说明

网关在城市选择和安装应遵循以下原则:

- 网关需安装在信号覆盖最高楼顶上或铁塔上;
- 在楼顶选择 3G/4G 信号最好区域;
- 网关立杆尽可能架高,以LoRa 天线周围无遮挡为最佳。
- 立杆底部必需固定牢固,防止因大风而吹倒

网关安装高度如下图:

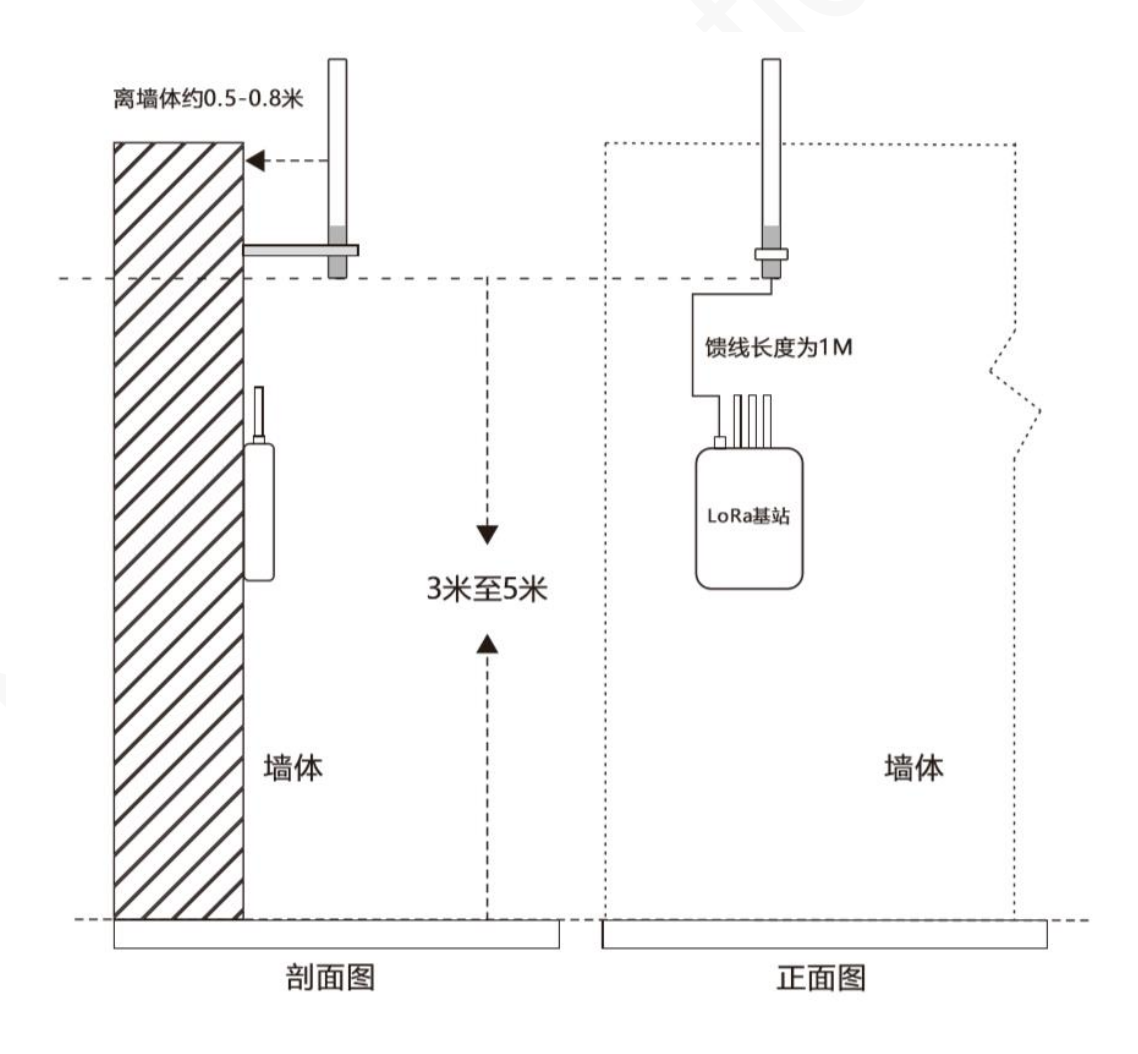

天线安装需要掌握一些基本原则:

- 天线安装在铁塔上时,天线本身要安装在距离铁塔 0.5-2 米远,如天线跟铁塔金属太近,会产生
   电磁感应,衰减天线的发射和接应功率,故天线本身周围要求有一定的禁空区域;
- 天线安装时要求跟地面垂直,这样天线性能才可达到最佳;
- 天线上的连接馈线接头处要注意严格防水处理,如馈线接处有进水,时间一长,则接头处的接触电阻增大,增加信号线的线损,天线性能就大大下降了;
- 天线低于建筑物的最高点;
- 天线与其它天线的间距应大于 2.5m;
- 接地线,并且用绝缘扎带包扎好,防雷击和避免触电。

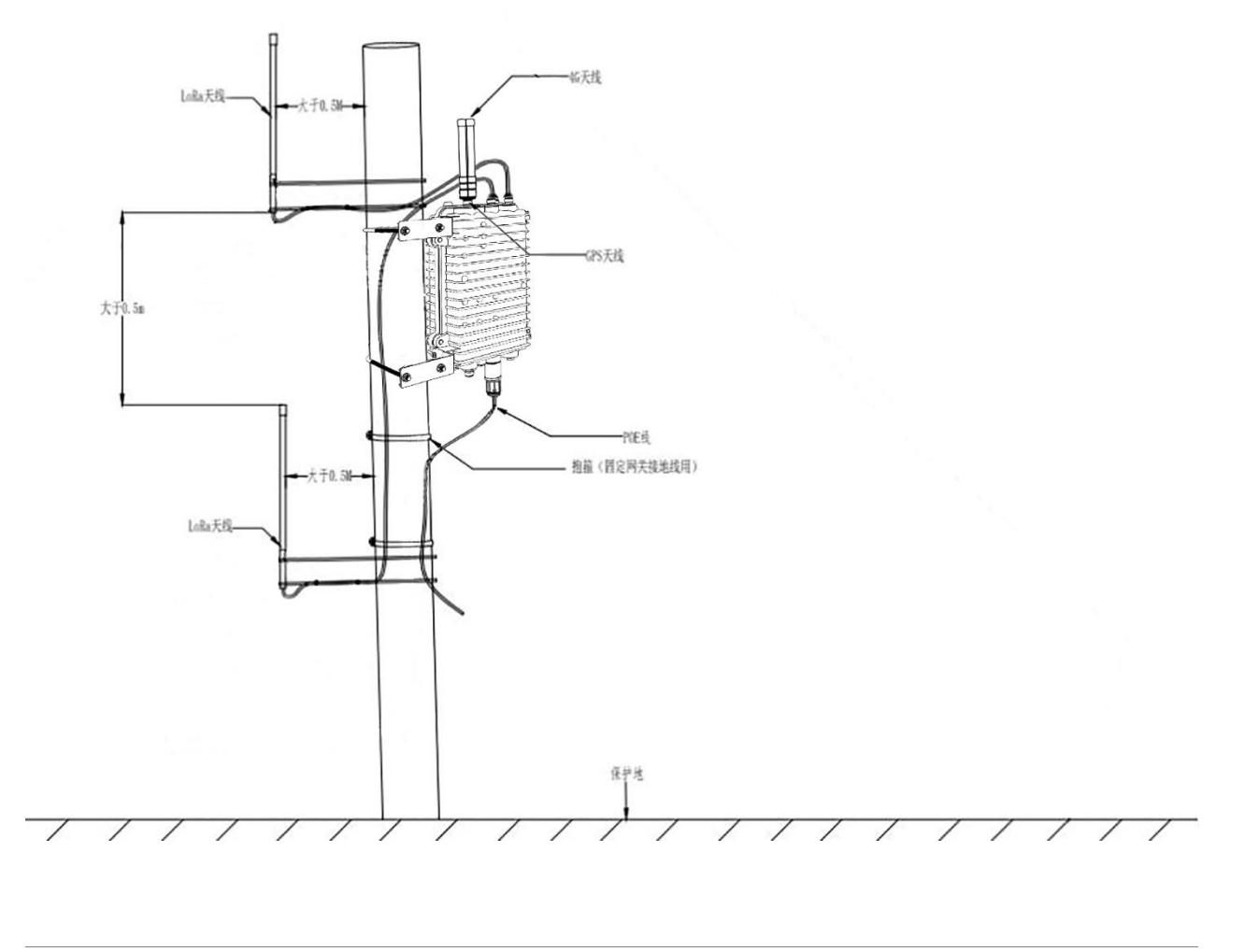

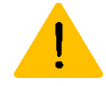

安装设备时,记得接地线,并且用绝缘扎带包扎好,防雷击和避免触电。

# **∩eowoy**有方

#### 3.2 安装步骤

步骤 1:用内六角螺丝把网关卡座安装到网关背面底座位置。

步骤 2: 使用 U 型抱杆固定安装卡座和 lora 天线到立杆上。

步骤 3: 把网关放到卡座上,使用内六角螺丝固定。

步骤 4: 把冷缩管套入 Wi-Fi、4G、GPS 天线上,分别按天线接口位置插入并且拧紧天线。

步骤 5:把 lora 馈线一端连接网关路由器的 lora 天线接口,另一端穿过天线套筒连接天线接口并且拧紧。

步骤 6: 将网线穿过 RJ45 接口防水胶圈,压好水晶头,插入 RJ45 口,拧紧防水胶圈。

步骤7:设备上电。

步骤 8:确保设备上电正常后使用防水胶带缠绕防水胶圈一圈。

#### 3.3 安装示例

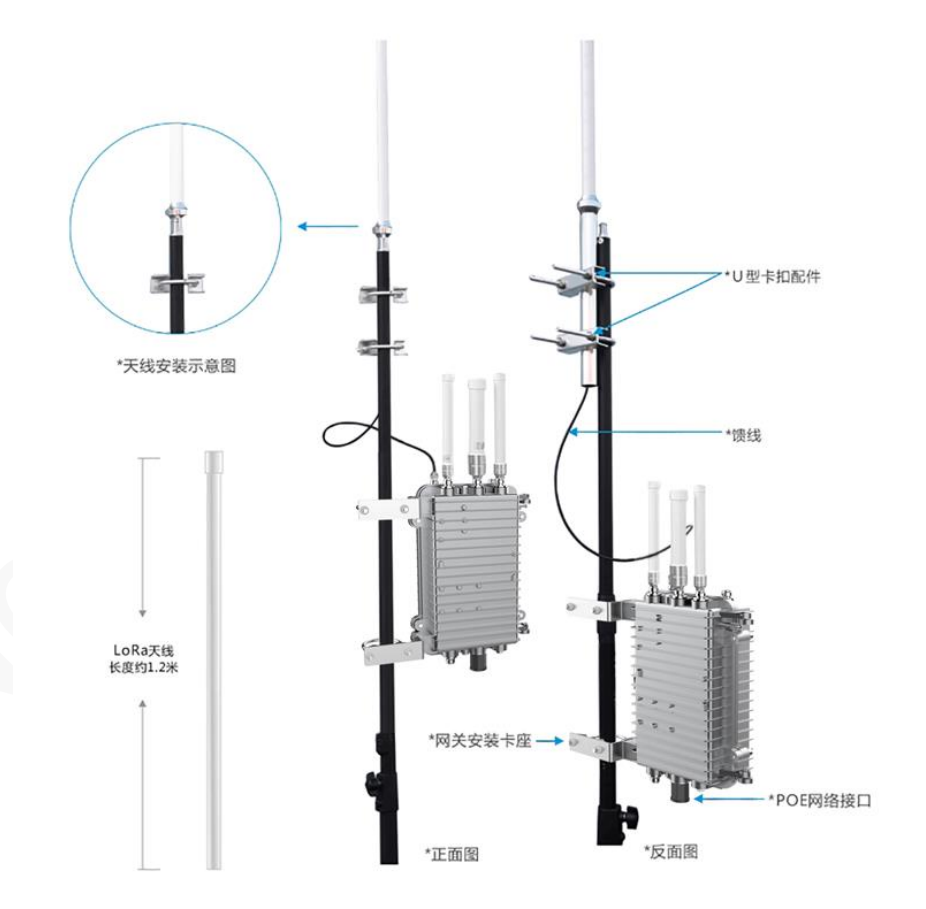

## 3.4 POE 电源

设备供电方式通过 POE 电源模块供电,使用网线连接网关的"ETH/POE"口与 POE 电源模块的 "POE OUT"口;如 POE 电源模块的"DATA IN"口不接入,网关需要通过 4G 网络上传数据;如网关 通过外网上传数据,POE 电源模块的"DATA IN"口通过网线接入到能上外网的路由器或者交换机端口 上,如下图:

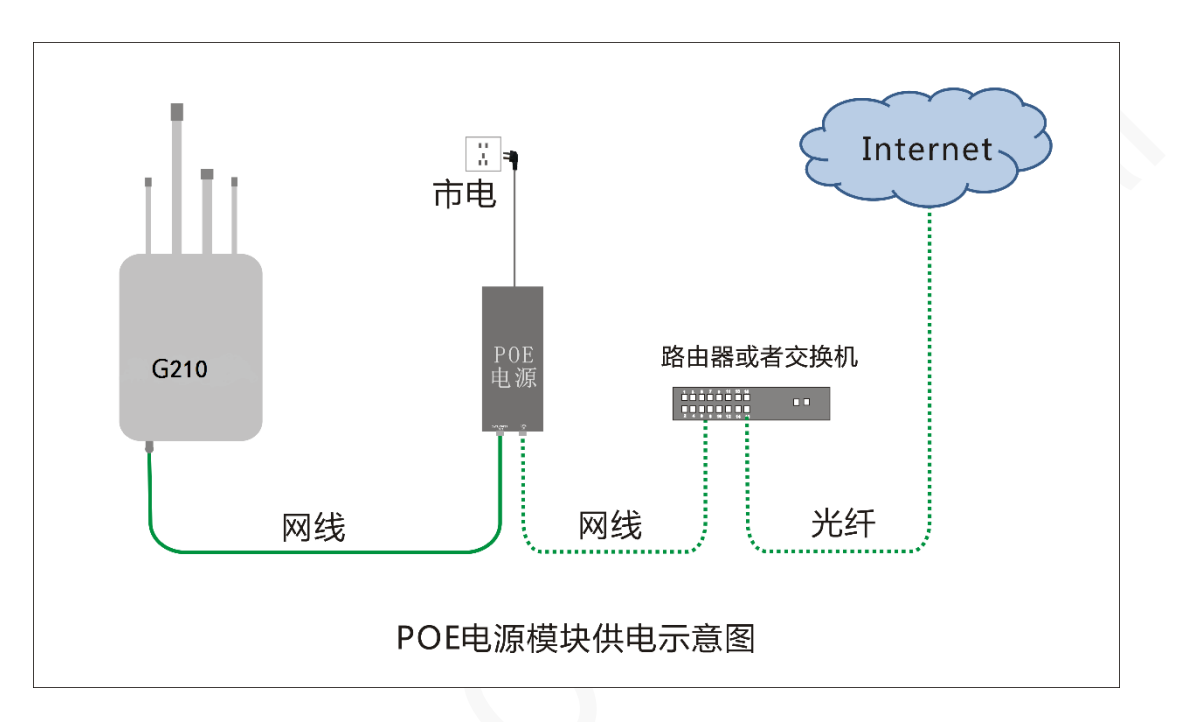

通电后, 网关会有 10 秒左右启动过程, 等候 1 分钟左右, 网关运行起来后, 此时可以进入网关 WEB 页面进行配置和查看。

正常情况下,网关在有网络情况下,会启动所有的服务应用。

# 4 设备配置

#### 4.1 网关配置

网关配置使用笔记本电脑连接网关的 Wi-Fi 热点进行操作。

#### 步骤 1: 接入 Web 界面。

- 1. 笔记本电脑通过连接网关的 Wi-Fi 热点登录, 默认 SSID 为 NWLW\_Gateway (IMEI 后四位), 密码: nw123456。
- 2. 在浏览器输入: 192.168.3.1,可显示下图登录界面,输入 Web 初始用户名/密码: admin。

| ★ → C ① 不完全 192.168.3.1          次辺登录         Welcome         (Username)         admin         (Password)         Wilcome         (Berger and Berger and | ★ → C ① 不安全 192.168.3.1          次位告表         Welcome         「「Sesaword」         第一次         (Password)         Will(Cance)         Will(Cance) | S Router                                  | × +               |                                       |                                  |           |  |   |   |    |   |   |
|----------------------------------------------------------------------------------------------------|----------------------------------------------------------------------------------------------------|-------------------------------------------|-------------------|---------------------------------------|----------------------------------|-----------|--|---|---|----|---|---|
| 次迎登录<br>Welcome<br>(Jsername), admin<br>(Jsername), admin<br>(Sassword)<br>(Password)<br>(Rig(Cance)) 登記(Logn)                                                                                                    | 次迎登录<br>Welcome<br>周戸名<br>(Usernamo, admin<br>帝<br>(Password) ***<br>(Password) ***                                                              | $\leftrightarrow$ $\rightarrow$ C $\odot$ | 不安全   192.168.3.1 |                                       |                                  |           |  | G | ☆ | 07 | θ | : |
|                                                                                                    |                                                                                                    | ← → C (0);                                | 不安全   192.168.3.1 | 用户名<br>(Username)<br>密码<br>(Password) | 次迎登录<br>Welcome<br>admin<br>・・・・ | 登录(Login) |  |   | * | 8- | e |   |

登陆成功后,直接进入首页,即可看到当前的设备运行状态。

# **∩eowoy**有方

网络设置 LORA配置 用户重置 设备管理 退出

| 网络国际信息                                                                                                    |                                                                                                    |
|----------------------------------------------------------------------------------------------------|----------------------------------------------------------------------------------------------------|
| MARTING                                                                                                    |                                                                                                    |
| 产品取号·                                                                                                    | G210 LoraWan Gateway                                                                                    |
| Martin and American American | C10.N0.5TD.GW.004                                                                                       |
|                                                                                                    |                                                                                                    |
| BULL .                                                                                                    |                                                                                                    |
| SN :                                                                                                    |                                                                                                    |
|                                                                                                    |                                                                                                    |
| 网关配置信息                                                                                                    |                                                                                                    |
|                                                                                                    |                                                                                                    |
| 网关 EUI:                                                                                                    | AASSA00000000                                                                                           |
| 服务器IP:                                                                                                    | 47.106.13.49                                                                                            |
| 上行端口:                                                                                                    | 1700                                                                                                    |
| 下行端口:                                                                                                    | 1700                                                                                                    |
| Lora Tx Freq(Hz) :                                                                                                    | 500300000 ~ 509700000                                                                                   |
| Lora Rx Freq(MHz) :                                                                                                    | [CH01]:486.3 [CH02]:486.5 [CH03]:486.7 [CH04]:486.9 [CH05]:487.1 [CH06]:487.3 [CH07]:487.5 [CH08]:487.7 |
|                                                                                                    |                                                                                                    |
| 网关状态信息                                                                                                    |                                                                                                    |
|                                                                                                    |                                                                                                    |
| 模式:                                                                                                    | 4G                                                                                                    |
| ip:                                                                                                    | 10.158.115.141                                                                                          |
| 信号强度:                                                                                                    | 31                                                                                                    |
| 网络状态:                                                                                                    | 正常                                                                                                    |
| SX1301状态:                                                                                                    | 正幾                                                                                                    |
| 温度:                                                                                                    | 32.9 °C                                                                                                 |
| 湿度:                                                                                                    | 55.0 %                                                                                                  |
|                                                                                                    |                                                                                                    |

- 步骤 1: 在此页面进行 4G 蜂窝上行网络配置。
  - 1. 网络模式栏显示有 4G 或者 WAN 模式,此处默认选择 4G。
  - 2. 根据网络运营商提供的信息正确填写 APN/用户名/密码。

配置成功后,可以在首页看到网关状态。

| <sup>~</sup> 4G参数 |     |  |
|-------------------|-----|--|
| APN               |     |  |
| AuthType          | PAP |  |
| 用户名               |     |  |
| 密码                |     |  |
|                   |     |  |

#### 步骤 2: 设置 Ethernet。

- 1. 连接到路由器获得 IP 地址。
- 2. Ethernet 默认是开启 DHCP 客户端,在此处填写 IP 地址,子网掩码,网关。

| Ethernet参数 |                   |
|------------|-------------------|
| DHCP       | TURE              |
| IP地址       |                   |
| 子网掩码       |                   |
| 网关         | 0.0.0             |
| MAC        | 00:04:9F:05:26:15 |

步骤 3: 设置 Wi-Fi。

Wi-Fi 仅支持 AP 模式, SSID 默认: NWLW\_Gateway\_IMEI 后四位, 密码: nw123456, 可以自行修改。

## 4.2 LoRa 配置

一般只需要修改 服务器地址、上行端口、下行端口、LoRa1 的中心点 1、LoRa1 的中心点 2、等参数就可以,其他参数默认即可。

- TX 通道: 默认为 LoRa1
- Tx Freq\_Min: 下行频段最小发射频率, 默认 500300000
- Tx Freq\_Max: 下行频段最大发射频率, 默认 509700000
- LoRa1 的中心点 1: SX1301 的第一个中心频点。有个 4 个通道都会依次参数计算。
- LoRa1 的中心点 2: SX1301 的第二个中心频点。有个 4 个通道都会依次参数计算。
- LoRa2 默认关闭,有需要自行开启。
- 服务器地址:可以输入 IP 或者域名。
- 上行端口和下行端口: 服务器的 UDP 端口, 可以设置一样, 也可以不一样。

一般只需修改频段,修改网关配置如下:

| in the contract interview of the contract of the contract of t |                    |                   |           | <u> </u>    |           | and the second second se |
|----------------------------------------------------------------------------------------------------|--------------------|-------------------|-----------|-------------|-----------|----------------------------------------------------------------------------------------------------|
| 网络设置 LORA配置 用户重置                                                                                                    | ・<br>留   设备管理   退出 |                   |           |             |           |                                                                                                    |
|                                                                                                    |                    |                   |           |             |           |                                                                                                    |
| 102                                                                                                    |                    |                   |           |             |           |                                                                                                    |
|                                                                                                    |                    |                   |           |             |           |                                                                                                    |
| Ĩ                                                                                                    | LORA1 🗸            | tx_freq_min       | 500300000 | tx_freq_max | 509700000 |                                                                                                    |
|                                                                                                    |                    |                   |           |             |           |                                                                                                    |
|                                                                                                    |                    |                   |           |             |           |                                                                                                    |
| 3                                                                                                    | TRUE               |                   |           |             |           |                                                                                                    |
| )频点1                                                                                                    | 486600000          |                   |           |             |           |                                                                                                    |
| )频点2                                                                                                    | 487400000          |                   |           |             |           |                                                                                                    |
|                                                                                                    |                    |                   |           |             |           |                                                                                                    |
| RA2 配置                                                                                                    |                    |                   |           |             |           |                                                                                                    |
| <b>a</b>                                                                                                    | EN DE              |                   |           |             |           |                                                                                                    |
| -<br>心频卢1                                                                                                    | A99300000          |                   |           |             |           |                                                                                                    |
| 心烦点2                                                                                                    | 49020000           |                   |           |             |           |                                                                                                    |
| 000002                                                                                                    | 463000000          |                   |           |             |           |                                                                                                    |
| 6 w. 17 3 m                                                                                                    |                    |                   |           |             |           |                                                                                                    |
| 受数配置                                                                                                    |                    |                   |           |             |           |                                                                                                    |
|                                                                                                    |                    |                   |           |             |           |                                                                                                    |
| 与器配置                                                                                                    |                    |                   |           |             |           |                                                                                                    |
| 务器地址                                                                                                    | 47.106.13.49       |                   |           |             |           |                                                                                                    |
| 行服务端口                                                                                                    | 1700               |                   | 下行服务端口    | 1700        |           |                                                                                                    |
|                                                                                                    |                    |                   |           |             |           |                                                                                                    |
| 行配置                                                                                                    |                    |                   |           |             |           |                                                                                                    |
| 新明道(s)                                                                                                    | 10                 | ト行招时间隔 (ms)       | 100       |             |           |                                                                                                    |
| 带CRC有效每                                                                                                    |                    | 生い Marshiele (mo) | EALSE M   | 转发于CRC包     | EALSE     |                                                                                                    |
| KOLOHAB                                                                                                    | IRUE 🗸             |                   | FALSE V   | +22/LORCE   | FALSE     | v                                                                                                    |

## 4.3 设备管理

设备管理包括重新启动,恢复出厂设置,导出系统日志,系统更新 等4个内容。

- 重新启动:点击"确定"后,设备会重启。
- 恢复出厂设置:点击"确定"后,将所有配置清空恢复到出厂值。在恢复到默认设置时,您所做的所有设置都会丢失。
- 导出系统日志:点击"导出"后,设备将导出自动生成的系统日志,便于了解设备的工作情况。
- 系统更新:选择要升级的固件文件,再点击"上传更新包"上传需要更新固件升级。点击"升级"便开始进行升级了。

升级固件需要花费几分钟的时间,请不要关闭电源或按重置按钮。

|      |      |        |      | and the second second second second second second second second second second second second second second second |    |  |
|------|------|--------|------|----------------------------------------------------------------------------------------------------|----|--|
| 网关信息 | 网络设置 | LORA配置 | 用户重置 | 设备管理                                                                                                    | 退出 |  |
|      |      |        |      |                                                                                                    |    |  |

| ── 设备管理 |       |              |    |  |
|---------|-------|--------------|----|--|
| 重新启动    | 确定    |              |    |  |
| 恢复出厂设置  | 衛定    |              |    |  |
| 导出系统日志  | 导出    |              |    |  |
| 系统更新    | 上传更新包 | 选择文件 未选择任何文件 | 升级 |  |

5 管理平台

本章介绍如何在服务器平台上添加网关设备。

步骤1:登录测试服务器。

- 1. 浏览器输入: 47.106.13.49:8080, 注册账号。
- 2. 使用账号登入平台。
- 3. 点击 Gateways,再点击 CREATE。

| €                      | ChirpStack       |   |                            |     | <b>Q</b> Search organization, | , application, gateway or device | e ? e admin |
|------------------------|------------------|---|----------------------------|-----|-------------------------------|----------------------------------|-------------|
| 83<br>83<br>83         | Network-servers  | G | ateways                    |     |                               |                                  | + CREATE    |
| $\bigcirc$             | Gateway-profiles |   |                            |     |                               |                                  |             |
|                        | Organizations    |   | LIST                       | MAP |                               |                                  |             |
| •                      | All users        |   |                            |     |                               |                                  |             |
| loras                  | server 👻         |   | Name                       |     | Gateway ID                    | Gateway activity (30d)           |             |
| ¢                      | Org. settings    |   | 0002e4956e4b0b9a_anquanmao |     | 0002e4956e4b0b9a              |                                  |             |
| •                      | Org. users       |   | 0002e4956e4b164d           |     | 0002e4956e4b164d              |                                  |             |
| <u>.</u> ≡             | Service-profiles | / | 0004e4956e4b5de6           |     | 0004e4956e4b5de6              |                                  |             |
|                        | Device-profiles  |   | 0005f041c8e3b694           |     | 0005f041c8e3b694              |                                  |             |
| $\widehat{\mathbb{N}}$ | Gateways         |   | 0005f041c8e3b766test       |     | 0005f041c8e3b766              |                                  |             |

4. 输入网关名称、ID、说明,配置如下图。

#### G210 室外基站用户操作指南 错误!未找到引用源。错误!文档中没有指定样式

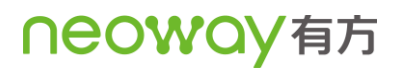

的文字。

|                | ChirpStack       | Q Search organization, application, gateway or device 2 O                                                                                                    | admin    |
|----------------|------------------|----------------------------------------------------------------------------------------------------|----------|
| 81<br>81<br>81 | Network-servers  | GENERAL TAGS METADATA                                                                                                    |          |
| $\bigcirc$     | Gateway-profiles | Cateway name *                                                                                                    |          |
|                | Organizations    | Owen_test 网关名称                                                                                                    |          |
| •              | All users        | The name may only contain words, numbers and dashes. Gateway description *                                                                                                    |          |
| loras          | server 👻         | HE_IEST 网天说明                                                                                                    |          |
| ۵              | Org. settings    | Gateway ID *                                                                                                    |          |
| •              | Org. users       | 01 23 45 67 89 01 23 45 网关ID MSB                                                                                                    | C        |
| .≞≣            | Service-profiles | Network-server *                                                                                                    |          |
|                | Device-profiles  | Select the network-server to which the gateway will connect. When no network-servers are available in the dropdown, make sure a service-profile exists this organization.                                               | s for    |
| $\bigcirc$     | Gateways         | Gateway discovery enabled                                                                                                    |          |
|                | Applications     | <ul> <li>When enabled (and ChirpStack Network Server is configured with the gateway discover feature enabled), the gateway will send out periodical pings to coverace by other nateways in the same network.</li> </ul> | test its |

#### 5. 点击 Create gateway 创建网关。

|            | ChirpStack                                                        | Q Search organization, application, gateway or device ? e admin                                                                                                    |
|------------|-------------------------------------------------------------------|----------------------------------------------------------------------------------------------------|
|            | Network-servers<br>Gateway-profiles<br>Organizations<br>All users | Gateway location (set to current location)                                                                                                    |
| loras      | server 👻                                                          |                                                                                                    |
| \$         | Org. settings                                                     |                                                                                                    |
| •          | Org. users                                                        |                                                                                                    |
| <b>*</b> = | Service-profiles                                                  | Netici LO OnenStratellum contributors                                                                                                    |
|            | Device-profiles                                                   | Trag the marker to the location of the gateway. When the gateway has an on-board GPS, this value will be set automatically when the network receives statistics from the gateway. |
| R          | Gateways                                                          | ADD BOARD CONFIGURATION CREATE GATEWAY                                                                                                    |
|            | Applications                                                      |                                                                                                    |

至此, 网关已经在线。

步骤 2: 使用对应的节点接入服务器。

点击 "Gateways",再选择已经添加的网关名称,然后选择 "LIVE LORAWAN FRAMES" 就可 以在节点 UPLINK(上传数据)和 DOWNLINK(下载数据)

#### G210 室外基站用户操作指南 错误!未找到引用源。错误!文档中没有指定样式 的文字。

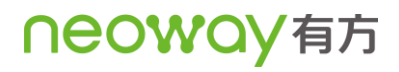

| ChirpStack                                              |               |                     |          | Q Search organization, application, gateway or device | ?  admin      |  |  |
|---------------------------------------------------------|---------------|---------------------|----------|-------------------------------------------------------|---------------|--|--|
| ateways / 000                                           | 95f041c8e3c5d | lc                  |          |                                                       | <b>DELETE</b> |  |  |
| GATEWAY DETAILS GATEWAY CONFIGURATION GATEWAY DISCOVERY |               |                     |          |                                                       |               |  |  |
|                                                         |               |                     |          | ⑦ HELP II PAUSE                                       | CLEAR         |  |  |
| DOWNLINK                                                | 2:23:25 PM    | UnconfirmedDataDown | 0075a360 | 设备下载的信息                                               | ~             |  |  |
| UPLINK                                                  | 2:23:25 PM    | ConfirmedDataUp     | 0075a360 | 设备上传的信息                                               | ~             |  |  |
| DOWNLINK                                                | 2:23:15 PM    | UnconfirmedDataDown | 010aa7d0 |                                                       | ~             |  |  |
| UPLINK                                                  | 2:23:15 PM    | ConfirmedDataUp     | 010aa7d0 |                                                       | ~             |  |  |
|                                                         | 2-22-45 PM    | UnconfirmedDataUp   | 01c9737c |                                                       | ~             |  |  |